# BMW彈射鬧鐘iOS下載設定指南

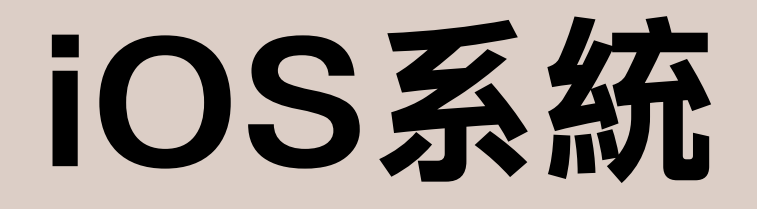

## STEP 01: 音檔下載

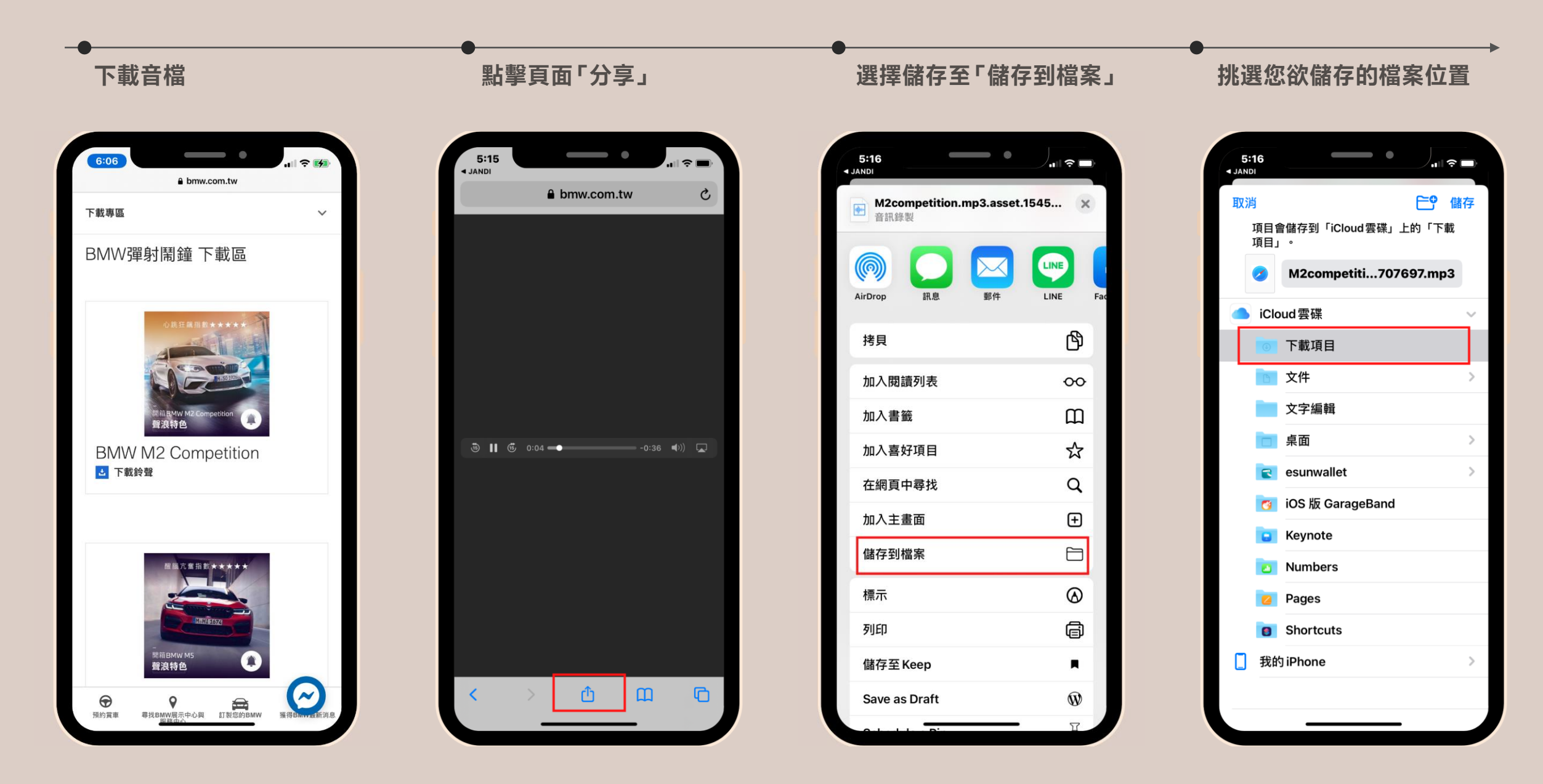

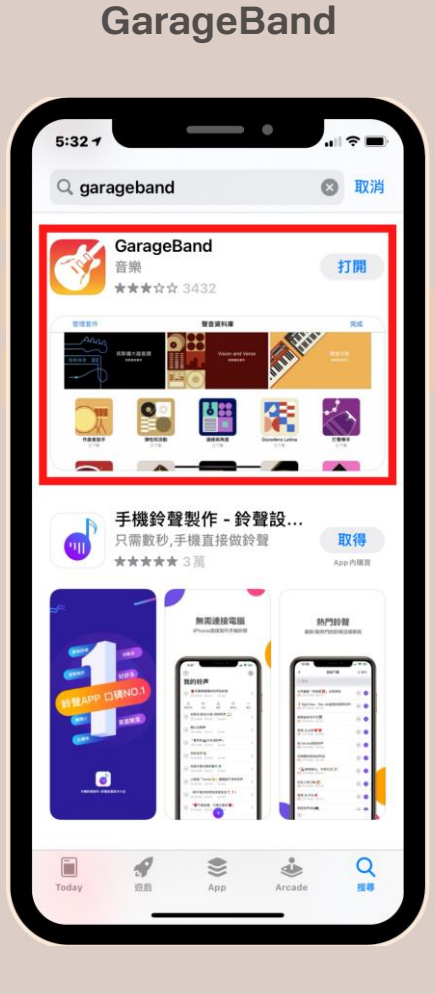

下載APP-

### 1. 開啟APP

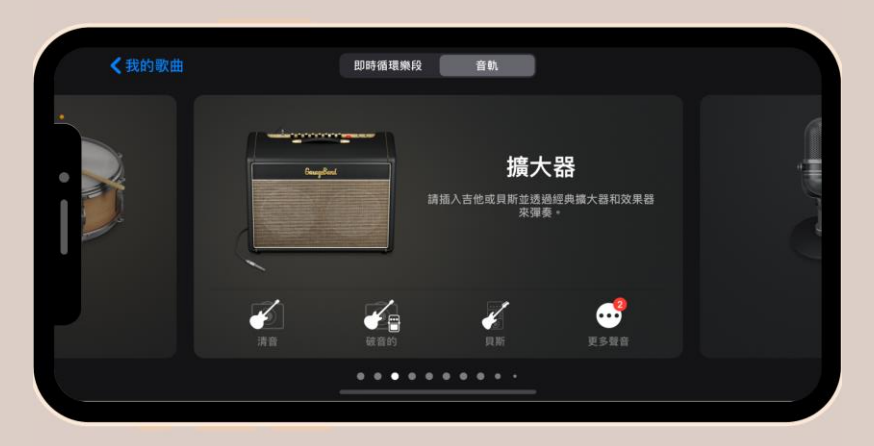

### 3. 進入製作頁面, 點選紅框處按鈕

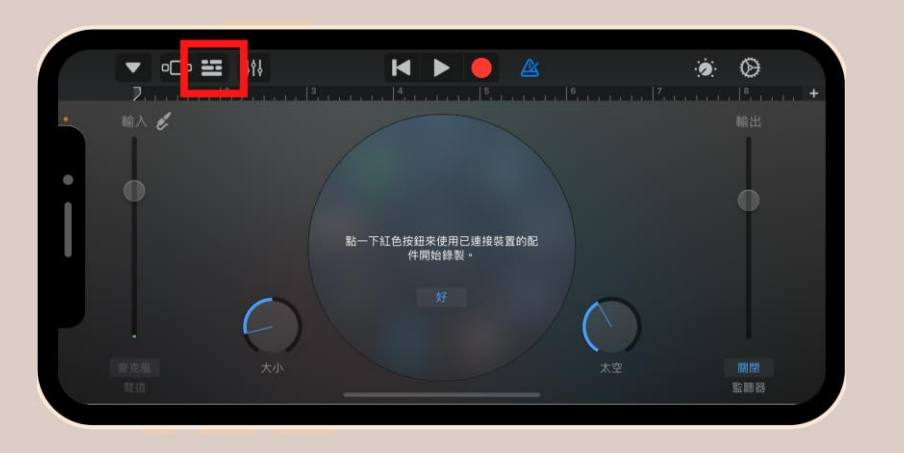

#### 2. 選擇「錄音機」模式

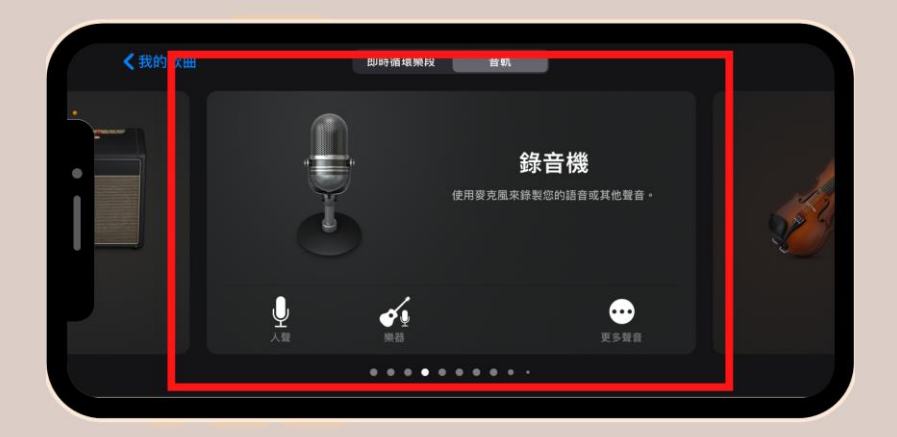

#### 4. 接續點選紅框處按鈕

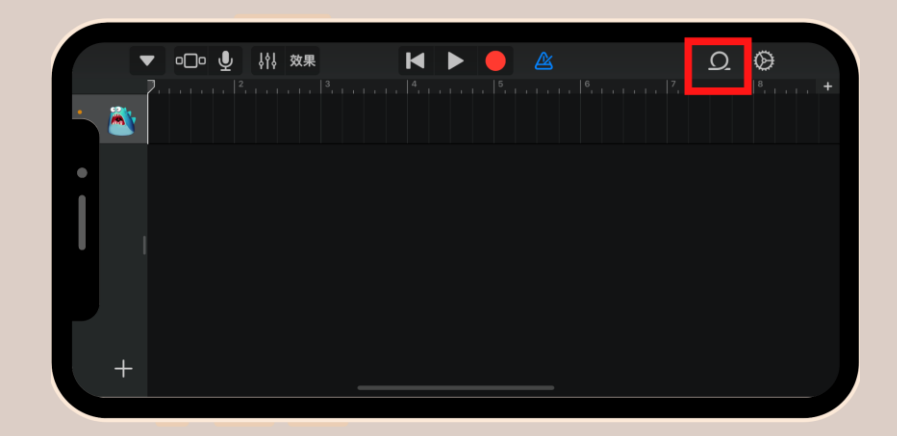

### 5. 至鈴聲儲存位置, 選取檔案

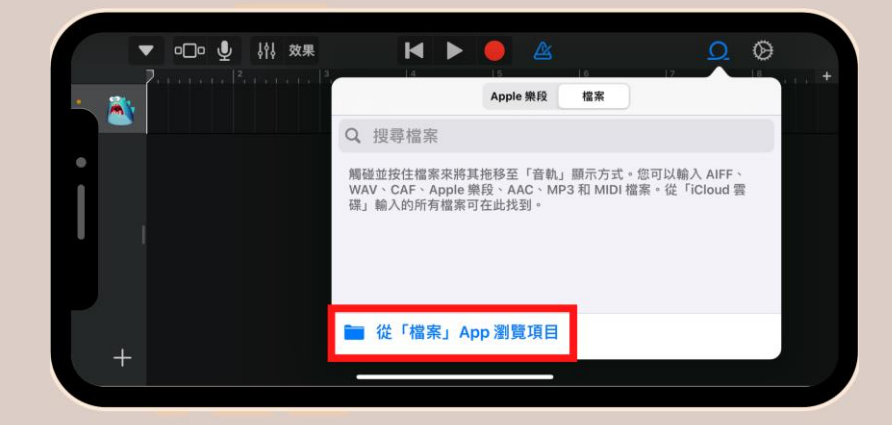

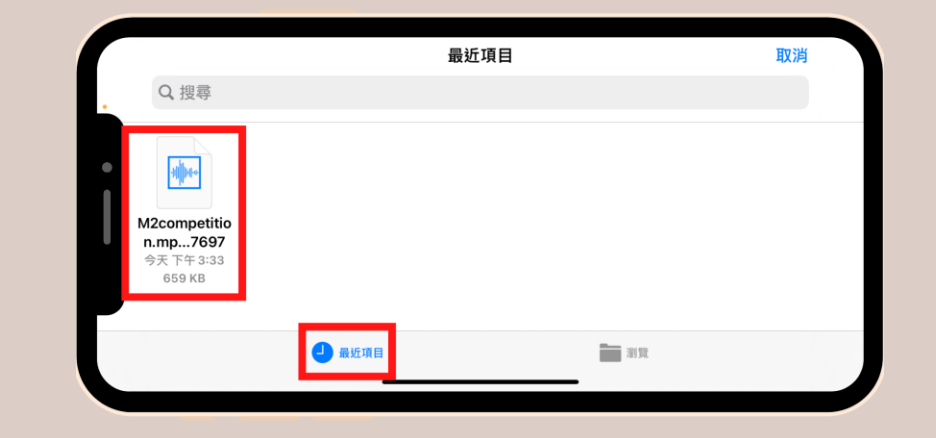

#### 6. 手指拖曳檔案至工作區

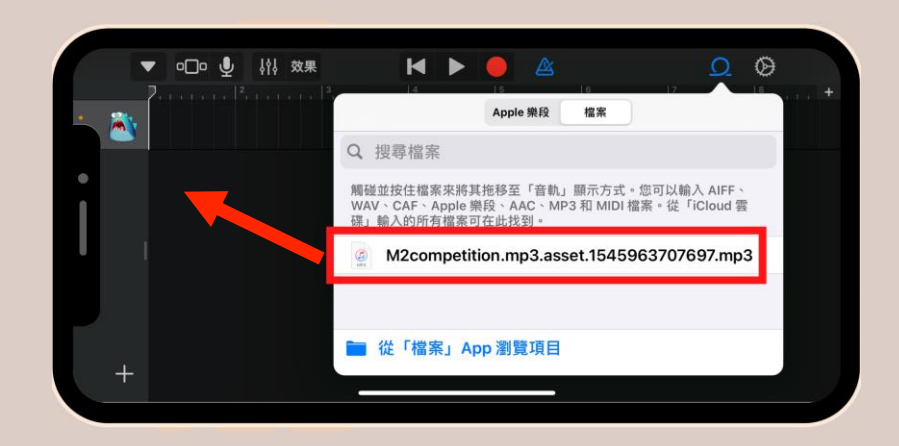

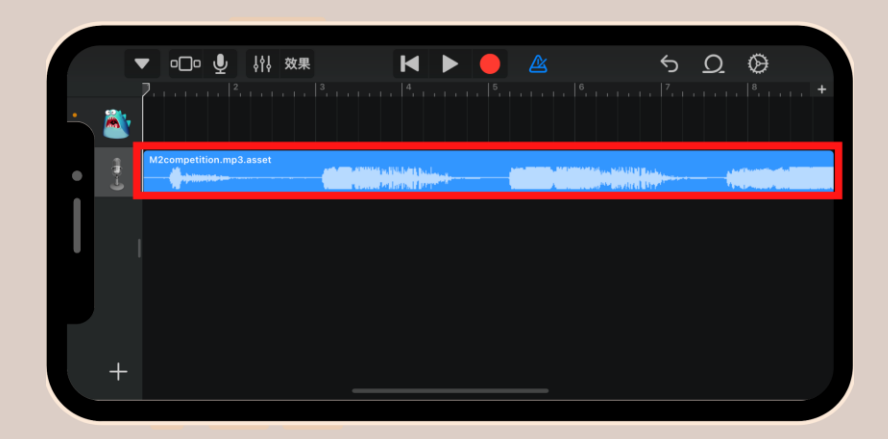

#### 7. 點擊音檔儲存, 跳轉至資料夾位置

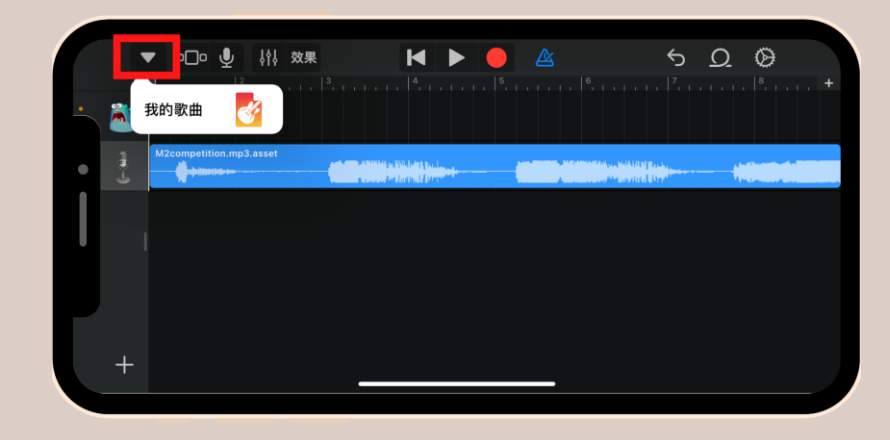

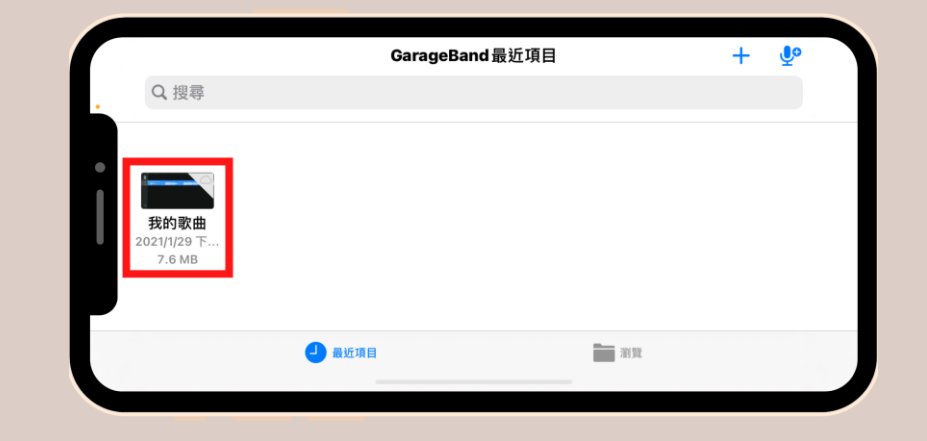

8. 點擊「分享」按鈕

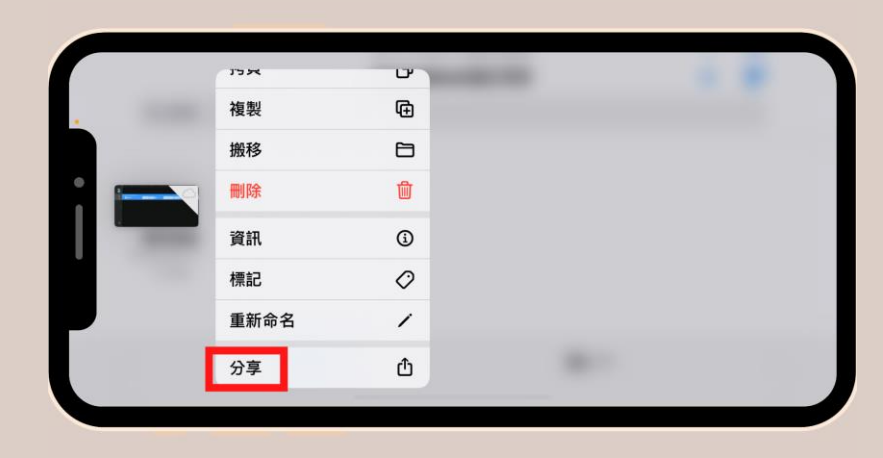

#### 9. 轉換為「鈴聲」模式

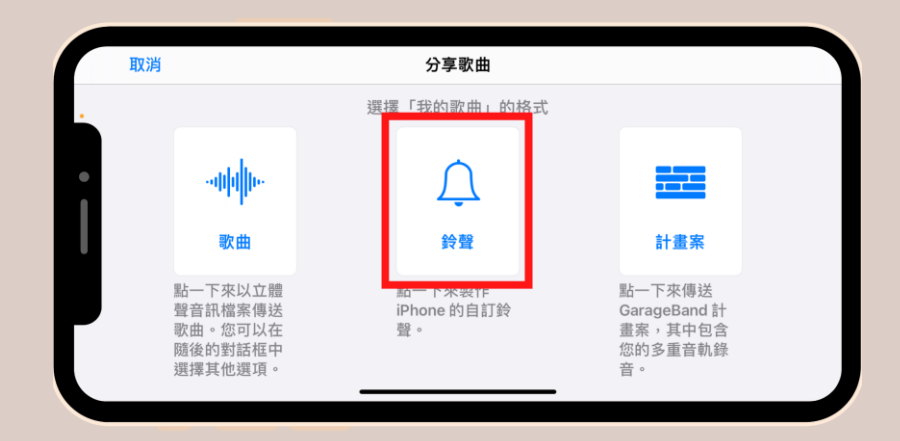

#### 10. 為鈴聲檔案命名, 完成後輸出

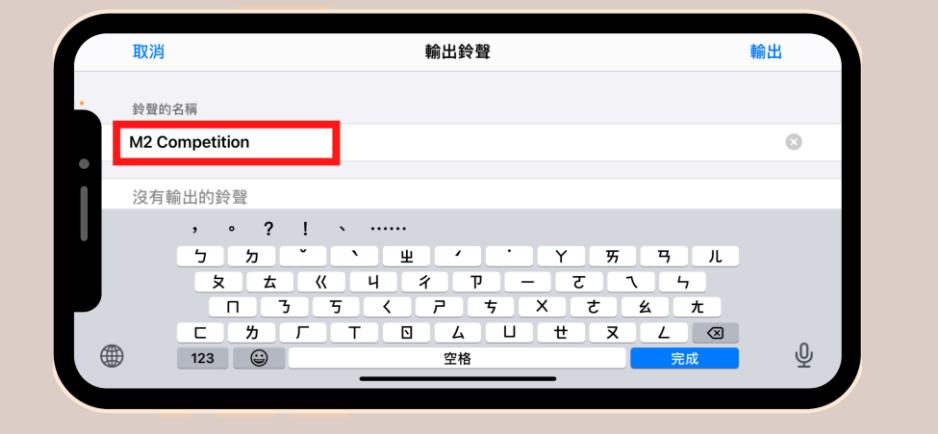

| 取消             | 輸出鈴聲 | 輸出 |
|----------------|------|----|
| 鈴聲的名稱          |      |    |
| M2 Competition |      |    |
| 您的鈴聲           |      | >  |
|                |      |    |
|                |      |    |
|                |      |    |
|                |      |    |

### 11. 將聲音用途設定為「標準鈴聲」

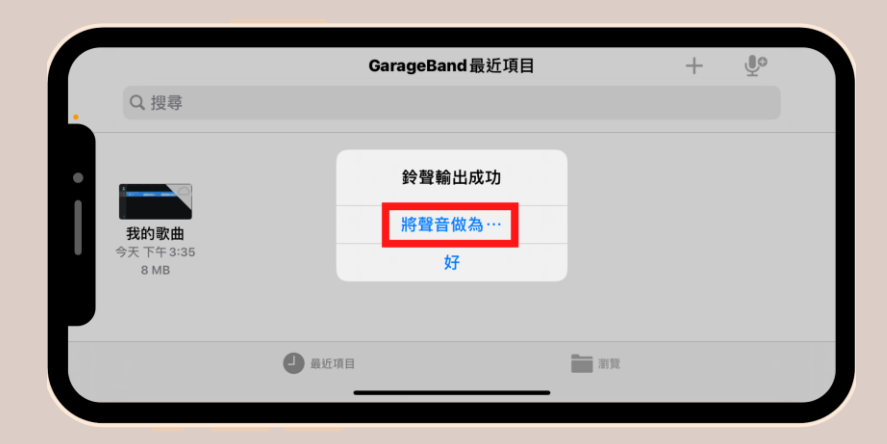

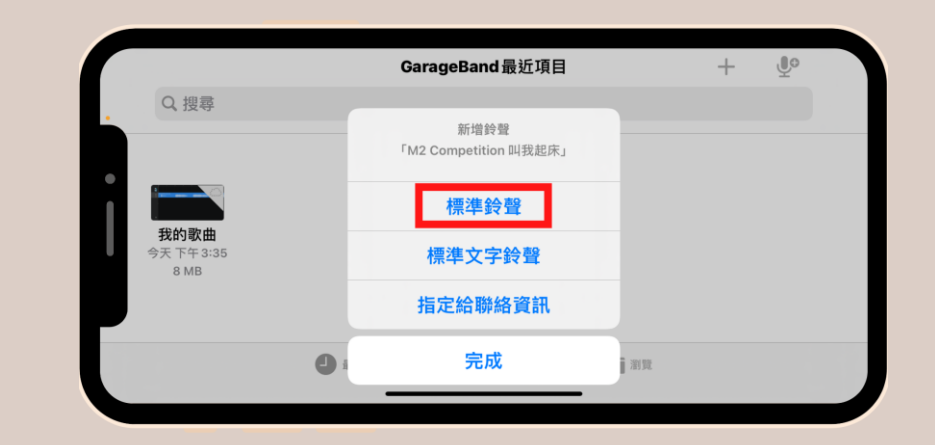

### STEP 03: 鬧鈴設定

開啟「鬧鐘」程式

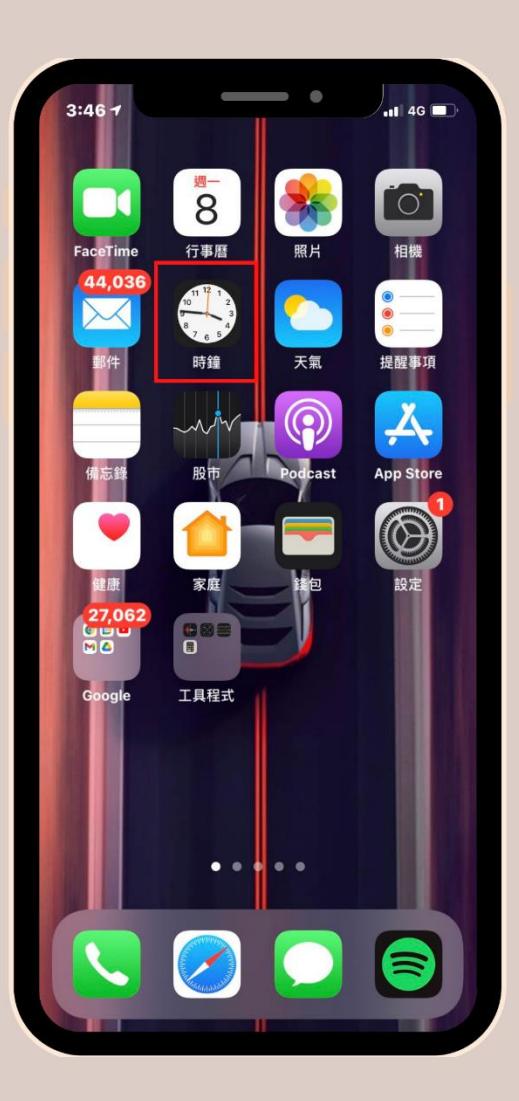

### 3:59 加入鬧鐘 取消 儲存 上午 下午 8:00 時間 重複 永不 > 標籤 鬧鐘 ≥ 提示聲 稍後提醒

設定鬧鐘,於提示音中選取稍早儲存的BMW聲浪

### 3:59 く 返回 提示聲 預設值> 震動模式 鈴聲商店 下載所有購買的鈴聲 這將會使用「iamcandywatchooooout@gmail.com」 帳號下載所有購買的鈴聲和提示聲。 歌曲 選擇歌曲 鈴曹 M2 Competition 🗸 雷達 (預設值) 上升 山坡 公告 水晶 宇宙 波浪

完成設定

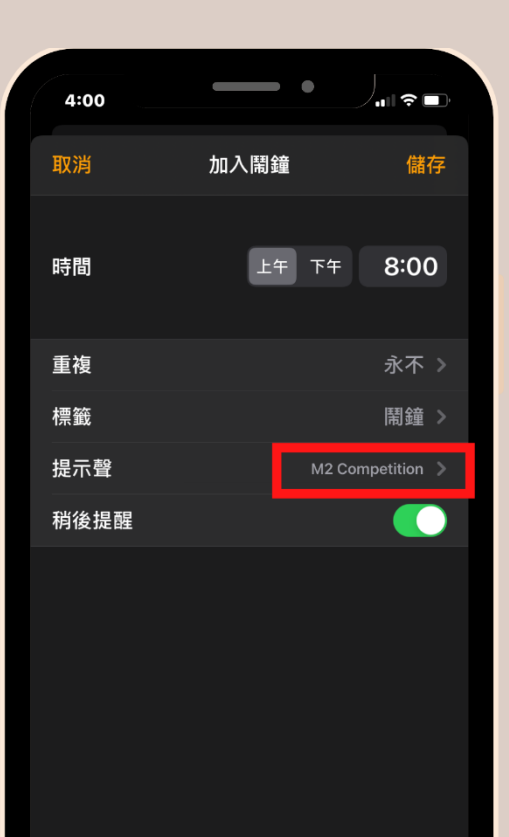